| (KIA) | GROUP<br>Electrical | MODEL<br>2014MYSorento (XMa)<br>w/Base Audio<br>2013MY Rio (UB)<br>w/Base Audio |
|-------|---------------------|---------------------------------------------------------------------------------|
|       | NUMBER              | DATE                                                                            |
|       | 076                 | December 2014                                                                   |

## TECHNICAL SERVICE BULLETIN

### SUBJECT: AUDIO SOFTWARE UPGRADE - BLUETOOTH® CALL CUTS OFF

This bulletin provides the procedure for upgrading the base audio system software on some 2014MY Sorento (XMa) and 2013MY Rio (UB) vehicles (See production dates below) which may exhibit a condition related to a Bluetooth<sup>®</sup> call cutting off after a period of approximately 15 minutes. To resolve the concern, follow the procedure outlined below. **NOTE: This software update should <u>ONLY</u> be applied when the customer complaint exactly matches the concern noted above.** 

| Model/MY               | Production Range                                |
|------------------------|-------------------------------------------------|
| Sorento (XMa) / 2014MY | From January 22, 2013 through February 14, 2013 |
| Rio (UB) / 2013MY      | From July 16, 2012 through January 6, 2013      |

\* NOTICE

- This software update is currently not available for the AUM. However, this update may be added to the AUM at a later date.
- This update will require a USB flash drive with the following specs: FAT32, USB 2.0 and at least 1GB memory.
- A fully charged battery is necessary before the upgrade can take place. It is recommended that the Midtronics GR8-1299 system be used during the update, otherwise there could be data loss or damage to audio system.
- This software update will take approximately five (5) minutes to complete.
- Delete all paired phones from the system and delete the head unit from all phones. If you do not delete phones, the phone(s) will still show and act as paired, but performance or functionality issues may occur. Anytime a software update is performed to either a paired phone or the system, the pairing should be deleted from both phone and system and then paired again after update.

File Under: <Electrical>

| Circulate To:     | 🗵 General Manager  | ⊠ Service Manager | 🗵 Parts Manager |
|-------------------|--------------------|-------------------|-----------------|
| ⊠ Service Advisor | rs 🛛 🖾 Technicians | Body Shop Manager | Fleet Repair    |

#### Page 2 of 7

# SUBUBIETS AUDIO SOFTWARE UPGRADE - BLUETOOTH® CALL CUTS OFF

#### **Service Procedure:**

1. Log onto <u>www.kdealer.com</u> > KGIS and click on Diagnostic Tools > Software Downloads from the navigation menu.

| Home                                                                   | Site Search                                                                            | Detail Search | Yehicle Inta | Site Requirements                                                                                                    | tinks Page | Admin | LXOUT |  |
|------------------------------------------------------------------------|----------------------------------------------------------------------------------------|---------------|--------------|----------------------------------------------------------------------------------------------------|------------|-------|-------|--|
|                                                                        | Diagnos                                                                                | stic Tools    |              | Tools & Equipment                                                                                                    |            |       |       |  |
| KDS & GE<br>KDS & GE<br>How to U<br>KDS & ET<br>Software<br>125.14 Pro | os User galdes<br>S Updates<br>poate KDS & GO<br>S formation<br>Downloads<br>gramation | 5             |              | SST Master Index<br>SST Cross Ryfered<br>SST Distribution<br>SST Distribution<br>Tool Information<br>Snaphon Tool Web | < <b>લ</b> |       |       |  |
|                                                                        |                                                                                        |               |              |                                                                                                    |            | 2     |       |  |

2. Click on "Download for Audio Software Update (ELE 076)".

| KIA         |                              | Service ((Sterial))<br>A Hone > Dispositic Took > Software Doweload)          |
|-------------|------------------------------|-------------------------------------------------------------------------------|
| Search Text | (Date 01)                    | 01/1594 - 12/02/2014 Scarch Reset                                             |
| Date        |                              |                                                                               |
| 12/05/2014  | Downland for Audio Softwar   | e Vpdete (0.0 %)                                                              |
| 0411/2013   | Geometric for Pearst Westion | s Blotse Refush Procedure (ELE 351 / SA143)                                   |
| 12/07/2012  | Download for ANN Software    | Upcale (Gen 040, REV 1)                                                       |
| 12/03/2012  | Docrived for Audo Softwale   | e Update / ELE 040;                                                           |
| 12292912    | Connicae for 4VN Safe-are    | Uperade (ELE 050)                                                             |
| 1006/2012   | Devineed for 2013 UVO Sci    | Revie, Update (ELE 645, ELE 046 Rev 1, ELE 047, ELE 048 Rev 1, ELE 019 Rev 1) |
| 1975/2012   | Download for UVO Software    | e Uridaan (ELE 038)                                                           |
| 96/01/2012  | Download for 2031/2012 For   | ria Nargalion System (ALTI) Solivara Updale (ELE 037)                         |
| 10/26/2011  | Download for UVO Update (    | ELE 027, ELE 028, ELE 029, ELE 030, ELE 031, ELE 032)                         |
| 190392009   | Download for Bluetard Disp   | slay Correction For Exite Update (GEN \$11.)                                  |

3. Click on "2014 Sorento (XMa) and 2013 Rio (UB) Base Audio Update Download".

|                                                                                                    | Service Materials<br>A Home > Descrete Took > Software Downloads                               |  |  |  |  |
|----------------------------------------------------------------------------------------------------|------------------------------------------------------------------------------------------------|--|--|--|--|
|                                                                                                    |                                                                                                |  |  |  |  |
| Subject Download for AVN Sufferent Up                                                                                                    | date (Gen 040, REV 1)                                                                          |  |  |  |  |
|                                                                                                    |                                                                                                |  |  |  |  |
|                                                                                                    |                                                                                                |  |  |  |  |
|                                                                                                    |                                                                                                |  |  |  |  |
|                                                                                                    |                                                                                                |  |  |  |  |
|                                                                                                    |                                                                                                |  |  |  |  |
|                                                                                                    |                                                                                                |  |  |  |  |
|                                                                                                    |                                                                                                |  |  |  |  |
|                                                                                                    |                                                                                                |  |  |  |  |
|                                                                                                    |                                                                                                |  |  |  |  |
|                                                                                                    |                                                                                                |  |  |  |  |
|                                                                                                    |                                                                                                |  |  |  |  |
|                                                                                                    |                                                                                                |  |  |  |  |
|                                                                                                    |                                                                                                |  |  |  |  |
|                                                                                                    |                                                                                                |  |  |  |  |
|                                                                                                    |                                                                                                |  |  |  |  |
| The Oxforeign lick is for undering the 2018 Scores (XMa) and                                                                                                    | Sign (1 the face Audio System, Balletin listed below provides the proceeding for upgrading the |  |  |  |  |
| Contra Stream of Provide and State of the Contract of the State of the State of the |                                                                                                |  |  |  |  |
| 158 £LE 076 - Base Audio Software Update                                                                                                    |                                                                                                |  |  |  |  |

SUBJECT AUDIO SOFTWARE UPGRADE - BLUETOOTH® CALL CUTS OFF

- 4a. Save file onto computer by clicking "Save".
- 4b. Navigate to saved location and double click on file to open it. The file name is Base Audio 2014.

| Save in                | My Docume     | ints            | <u></u> 0 | 0200 | <b>3</b> - |
|------------------------|---------------|-----------------|-----------|------|------------|
| 3                      | 2 Base_Aud    | io_2014         |           |      |            |
| My Recent<br>Documents |               |                 |           |      |            |
| C                      |               |                 |           |      |            |
| Desktop                |               |                 |           |      |            |
| (4)                    | ]             |                 |           |      |            |
| My Documents           |               |                 |           |      |            |
| 1                      |               |                 |           |      |            |
| My Computer            |               |                 |           |      |            |
|                        | File name;    | Base_Audio_2014 |           | 2    | Save       |
| My Network             | Save as type: | Application     |           | v    | Cancel     |

Download complete

Download complete

Base\_Audio\_2014.exe from www.klatechinfo.com

Immediate destributers and with the set of a data of the base of the data of the base of the base of the

| The pu<br>softwa | blisher could not be verified.<br>re? | Are you sure you want | t to run this      |
|------------------|---------------------------------------|-----------------------|--------------------|
| Na               | me: Base_Audio_2014                   |                       |                    |
| Publis           | er: Unknown Publisher                 |                       |                    |
|                  |                                       | Run                   | Don't Run          |
| -                | This file door not have a wald do     | ital construction     | the publisher. You |

7. Insert a flash drive into USB port on your computer, select the port where the USB is connected to and click "Unzip". The files will be downloaded to the USB flash drive.

| To unzip all files in Base_Audio_24<br>specified folder press the Unzip b | 014 to the<br>ulton   | Unzip      |
|---------------------------------------------------------------------------|-----------------------|------------|
| Unzip to folder:                                                          |                       | Run WinZip |
|                                                                           | Browse                | Close      |
| Cverwrite files without prompting                                         | ng                    | About      |
|                                                                           | e fra<br>Alexandro da | Help       |
|                                                                           |                       |            |

TSB: ELE 076 Sorento (XMa), Rio (UB) December 2014

5. Click "Run."

6. Click "Run."

#### Page 4 of 7

# SUBJECT: AUDIO SOFTWARE UPGRADE - BLUETOOTH® CALL CUTS OFF

8. Unzip the downloaded file directly to the root directory of the USB flash drive being used for the update.

### **\*** NOTICE

Unzipping the attached or downloaded file and copying the folder to the USB or unzipping to any folder other than the root folder will result in the upload not executing.

- 9. Start the vehicle or connect the Midtronics GR8-1299 charger.
- 10. Insert the USB flash drive into the vehicle's USB port and allow the music file to play for one (1) second.

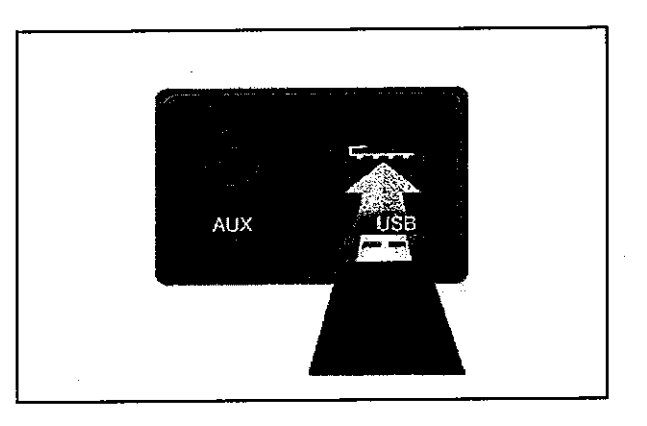

11. Press the "POWER" button to turn the audio system OFF.

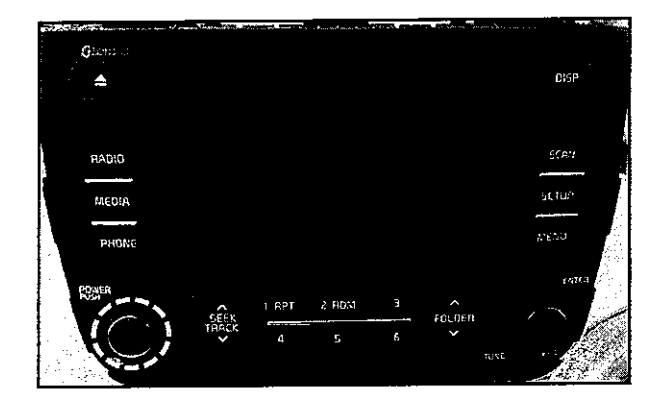

## SUBLECT: AUDIO SOFTWARE UPGRADE - BLUETOOTH® CALL CUTS OFF

 To access the Engineering Mode on Sorento (XMa) vehicles: Press and hold buttons 1 and 4 simultaneously for 2 seconds, then, press the button 1 four times in quick succession.

## 

13.

Do NOT turn the vehicle OFF while the update is in progress.

To access the Engineering Mode on Rio (UB) vehicles: Press and hold buttons 1 and 5 simultaneously for 2 seconds, then, press the button 1 four times in quick succession.

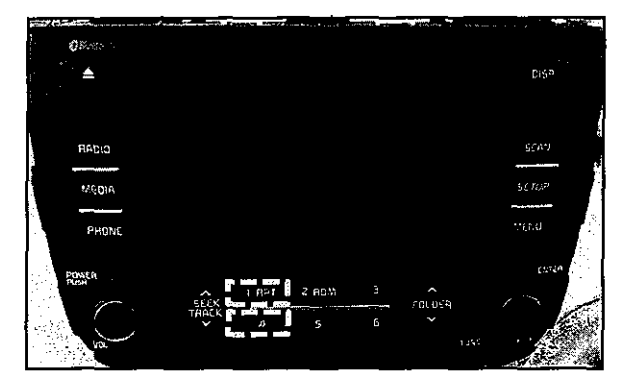

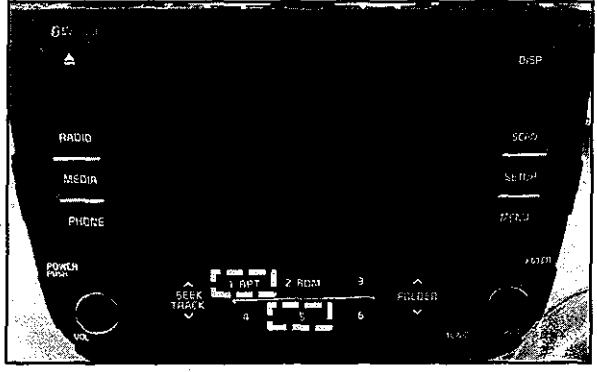

14. Once in engineering Mode, the system will display the software version on the screen. Confirm the original software version matches the information shown in the table below.

|            |  |  | Original S/W Version |  |  |  |
|------------|--|--|----------------------|--|--|--|
| BT : v2.4C |  |  |                      |  |  |  |

**\*** NOTICE

If the original software version is BT: v2.4D, No further action is required.

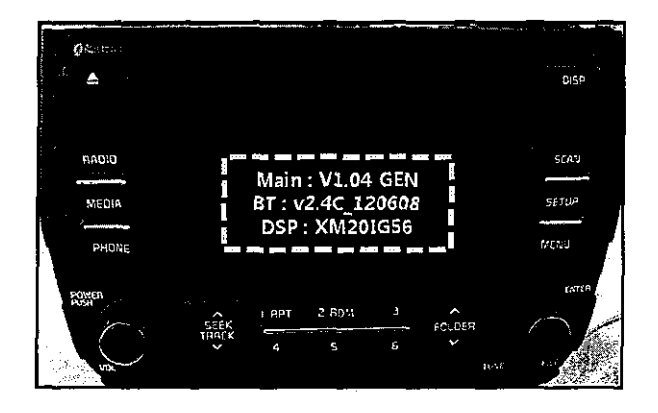

## SUBURET AUDIO SOFTWARE UPGRADE - BLUETOOTH® CALL CUTS OFF

15. Press the "SETUP" button.

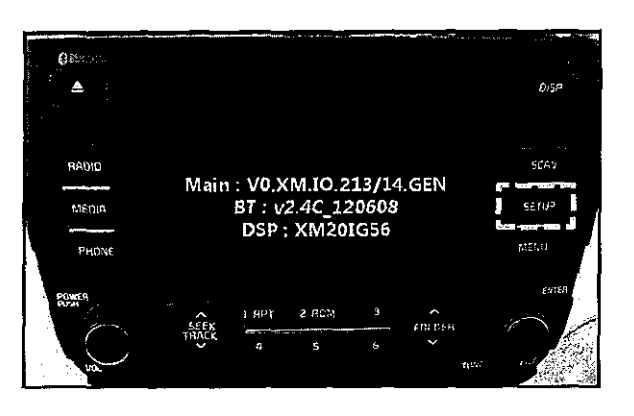

16. Press button 5, then, press button 2 to access "BT Upgrade". The upgrade progress will be shown on the screen.

### **\*** NOTICE

Do NOT turn the vehicle OFF while the update is in progress.

- 17. The system will restart automatically after the update is installed.
- 18. Perform a new pairing with a phone and test for proper Bluetooth<sup>®</sup> and Voice Recognition (VR) operation.
- 19. If Bluetooth or VR issues are found after the update is performed, contact Techline and open a case.

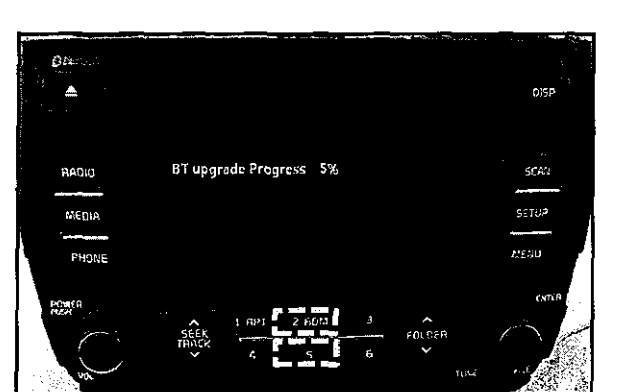

# SUBURET AUDIO SOFTWARE UPGRADE - BLUETOOTH® CALL CUTS OFF

### AFFECTED VEHICLE PRODUCTION RANGE:

| Model/Model Year       | Production Date Range                           |
|------------------------|-------------------------------------------------|
| Sorento (XMa) / 2014MY | From January 22, 2013 through February 14, 2013 |
| Rio (UB) / 2013MY      | From July 16, 2012 through January 6, 2013      |

# WARRANTY CLAIM INFORMATION: N Code = M23 C Code= ZZ3

| Claim<br>Type | Model         | Causal P/N  | Qty. | Repair<br>Description | Labor Op<br>Code      | Op<br>Time | Replacement<br>P/N | Qty. |   |
|---------------|---------------|-------------|------|-----------------------|-----------------------|------------|--------------------|------|---|
|               | Sorento (XMa) | 96595 C5000 |      | (ELE 076)             |                       | 0.3        |                    |      |   |
| W             | Rio (UB)      | 96595 1W400 | 0    | 0                     | Base Audio<br>Upgrade | 28325F08   | M/H                | N/A  | 0 |